# Staff of Youth Camps - Instructions for Creating a BCIS Account and Completing a Background Check

### **Introducing BCIS**

The Background Check Information System (BCIS) is a tool to help you submit required information to the OEC. It dramatically streamlines the process of getting a background check.

#### Before you begin.....

Make sure to use an up-to-date browser like Chrome, Edge, Firefox, or Safari with BCIS. Note that BCIS will **not** work with Microsoft Internet Explorer. Microsoft has officially retired Internet Explorer — it is no longer updated or supported.

#### 1. Check your email for an invitation to create an account

The Youth Camp Administrator will send you an invite to a Youth Camps BCIS Roster.

When you receive this email click on the ACTIVATE button.

| 10:01 AM (6 minutes ago) 🌱                    | 7 <b>4</b>                                    |
|-----------------------------------------------|-----------------------------------------------|
|                                               |                                               |
|                                               |                                               |
|                                               |                                               |
| register in BCIS if you need to submit an OEC | backgro                                       |
|                                               |                                               |
|                                               |                                               |
|                                               |                                               |
|                                               | register in BCIS if you need to submit an OEC |

The email will come from <u>oecbcis@ct.gov</u> and have the subject line "BCIS Account." Click the "Activate" button to create your account.

If you don't get the email, check with your Youth Camp Administrator

#### 2. Create your account

Once you follow the link, you'll enter your email address, create a password, and click 'Register.'

Registration screen

| BCIS Account Registration                                                                                                    |               | BCIS Account Registration                                                                                                    |
|----------------------------------------------------------------------------------------------------|---------------|----------------------------------------------------------------------------------------------------|
| 3942495-c42e-4ff0-a34f-31dbb18bb27a                                                                                                    |               | A valid e-mail address is required to use this service.                                                                                             |
|                                                                                                    |               | If you are already registered, go to the log-in screen.                                                                                             |
| hone                                                                                                    |               | have registered, please check your e-mail inbox for the account verification e-mail. You will not be able to use your account until verification d. |
| mail                                                                                                    |               |                                                                                                    |
| Show Password Detail                                                                                                    |               |                                                                                                    |
| assword                                                                                                    | ø             |                                                                                                    |
|                                                                                                    | 0 / 30        |                                                                                                    |
| contains at least one lower chara                                                                                                    | ecter         |                                                                                                    |
| contains at least one upper chara                                                                                                    | acter         |                                                                                                    |
| contains at least one digit character on the contains at least one special character on the special character of the contains at least one special character of the contains at least one special character one special character one | ter<br>racter |                                                                                                    |
| contains at least 12 characters                                                                                                    |               |                                                                                                    |
|                                                                                                    |               |                                                                                                    |
| onfirm Password                                                                                                    |               |                                                                                                    |

Check your email again. You should see an email from oecbcis@ct.gov with the subject "BCIS Confirm your account." Open that email and click the button to "verify your account."

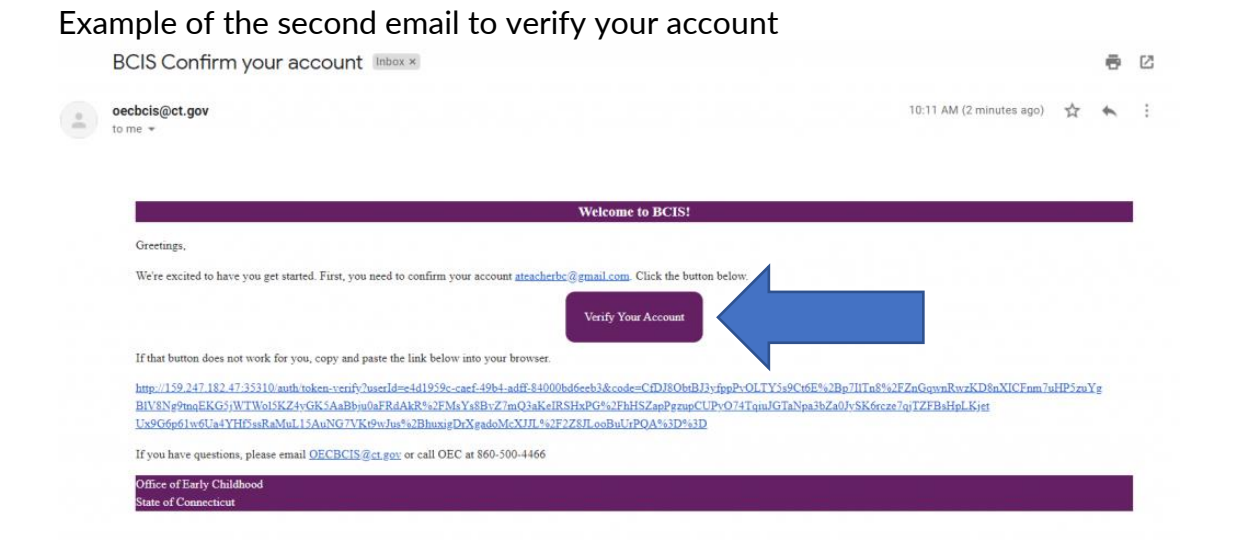

Now, you can login with the password you created. You'll be asked to confirm your date of birth for security purposes. Your account has now been created. You will use this log-in information anytime you receive an email about completing a background check or the Youth Camp Administrator requests you to update information in your background check.

### How do I get a background check?

When it is time for you to obtain or renew your background check, your Youth Camp Administrator will send you a REQUEST BACKGROUND CHECK email via BCIS. There are two background check options that your camp administrator can choose to have you complete, the <u>Traditional BCIS Background Check</u> (skip to page 7) **OR** the <u>Youth Camp</u> <u>Specific Background Check</u> (skip to page 3). Please see instructions for both below:

## Youth Camp Specific Background Check Instructions:

1. First, you will need to make sure that your demographics and address history are up to date. This is done by:

| Menu                                 | CT OEC BCIS                                           |      |             | English 👻           | Sign Out () |
|--------------------------------------|-------------------------------------------------------|------|-------------|---------------------|-------------|
| yctstfirst19.yvtestlast<br>19@yc.com | Demographic Information                               | Alia | 35          | Address Information |             |
| BCISID                               | Demographic Information                               |      |             |                     |             |
|                                      | First Name                                            |      | Middle Name |                     |             |
| Status                               | Last Name                                             |      | Suffix      |                     |             |
| 8                                    |                                                       |      |             |                     |             |
| Person Detail                        | Choose a DOB                                          |      | Gender      |                     | •           |
| Background Check                     | ID Type                                               |      |             |                     | •           |
| FAQ                                  | Do you hold any of the following specific visa types: |      |             |                     | •           |
| Settings                             |                                                       |      |             |                     |             |
| ? OEC Helpdesk                       | Clear Save                                            |      |             |                     |             |

a. Clicking on the <u>PERSON DETAIL</u> button on the left-hand side.

- b. Update and Confirm:
  - i. First Name
  - ii. Last Name
  - iii. Date of Birth
  - iv. Gender
  - v. ID Type (you may choose your SSN, Unavailable or ITIN)

- vi. Visa Type (select N/A unless you hold a one of the specific visas noted in the drop-down; please refer below screenshot for available visa categories)
- vii. Visa Expiration Date (if applicable)

| ho Do you hold any of the follow | ring specific visa types: | <br> |  |
|----------------------------------|---------------------------|------|--|
| H1-B                             |                           |      |  |
| J1                               |                           |      |  |
| R1                               |                           |      |  |
| N/A                              |                           |      |  |
| Visa type is is required         |                           |      |  |
|                                  |                           |      |  |

c. Once you verify your demographics click the purple SAVE button.

| Menu                                 | CT OEC BCIS                                                                 |                                     | English ▾ Sign Out () |
|--------------------------------------|-----------------------------------------------------------------------------|-------------------------------------|-----------------------|
| yctstfirst19.yvtestlast<br>19@yc.com | Demographic Information                                                     | Alias                               | Address Information   |
| BCIS ID<br>Status                    | Demographic Information First Name VCTestLast19                             | Middle Name<br>Suffix               |                       |
| Person Detail                        | Choose a DOB<br>1/1/2001                                                    | Cender<br>Male<br>55N<br>12345-6789 | -                     |
| FAQ Settings                         | Do you hold any of the following specific visa types:<br>H1-B<br>Clear Save | Visa Expiration Date                | Ē                     |

d. This will bring you to the alias page. Please enter any other names you have used. When done click the purple <u>CONTINUE TO ADDRESS</u> button.

#### **Alias Information**

Add Any Name Changes, Maiden Names, Aliases, Also Known As (AKA), etc..

If the individual has used any other name legally (not nicknames), add that name (including both first and last name) below, then click "Add" to confirm. Repeat to add additional aliases or any other name the individual has used legally.

| Alias First Name | Alias Middle Name             |
|------------------|-------------------------------|
| Alias Last Name  |                               |
|                  | Add Continue to Address Clear |

e. This brings you to the Address History tab. Under the Address Tab you will enter – or confirm – any and all addresses where you have lived during the last **5 years** (60 months). Start at your current address and work backwards. <u>IMPORTANT</u>, if you do not enter the required 5 years/60 months of address history your background check will be delayed and can delay your employment start date. There is a built-in calculator, and it must read *AT LEAST* 60 months for your background check to be completed. (See blue arrow below). When finished please click the purple UPDATE BUTTON.

| Menu                                               | CT OEC BCIS                                                                                                    |                                                       |                                                                       |                      |                   |                       | English 🛩           |  |
|----------------------------------------------------|----------------------------------------------------------------------------------------------------|-------------------------------------------------------|-----------------------------------------------------------------------|----------------------|-------------------|-----------------------|---------------------|--|
| DemoTestBCUser1@                                   | Demogra                                                                                                    | phic Information                                      |                                                                       |                      | Alias             |                       | Address Information |  |
| BCIS ID<br>9fc29b32-5756<br>Status<br>Needs BC     | Address Information<br>Please enter your address information, including of<br>Enter your current address first, then use the 31<br>Once you have addrest the address history (<br>Ywa currently entered) 78 modified<br>Is Phila address is outside of US | resultures you have load for at least the past flow y | eara.<br>addreas history with no gap in time t<br>the required forma. | to proceed with your | background check. |                       |                     |  |
| Person Detail                                      | Yes     No     Address Line 1                                                                                                    |                                                       |                                                                       |                      |                   |                       |                     |  |
| 🕲 Background Check                                 | Address Line 2                                                                                                    |                                                       |                                                                       |                      |                   |                       |                     |  |
| <ul> <li>Settings</li> <li>OEC Helpdesk</li> </ul> | City / Town                                                                                                    |                                                       |                                                                       |                      |                   |                       |                     |  |
|                                                    | State                                                                                                    |                                                       |                                                                       |                      | ✓ Zip Code        |                       |                     |  |
|                                                    | Current Address                                                                                                    |                                                       |                                                                       |                      |                   |                       |                     |  |
|                                                    | Start Date                                                                                                    |                                                       |                                                                       |                      | 2/1/2016          |                       |                     |  |
|                                                    | Clear Add Back to Alias Start a                                                                                                    | Background Check                                      |                                                                       |                      |                   |                       |                     |  |
|                                                    | Address Line1                                                                                                    | Address Line2                                         | City                                                                  | State                | ZipCode           | Start Date - End Date |                     |  |
|                                                    | addressline1                                                                                                    |                                                       | ellington                                                             | СТ                   | 06029             | Feb 1, 2016 - Current |                     |  |

2. Next you will click on the purple START A BACKGROUND CHECK button to begin your background check.

| 📔 Background Check I                           | Information S × +                                                                                                    |                                                                                                    |                                                                                                    |                           |                   |                       | <ul> <li>σ ×</li> </ul>                 |
|------------------------------------------------|----------------------------------------------------------------------------------------------------|----------------------------------------------------------------------------------------------------|----------------------------------------------------------------------------------------------------|---------------------------|-------------------|-----------------------|-----------------------------------------|
| ← → C ▲ M                                      | Not secure   bcis-dev.oec.ct.gov:35510/inc                                                                                                    | dividual/person-detail                                                                                                    |                                                                                                    |                           |                   |                       | er Q 년 ☆ 🛛 👧 🗄                          |
| Menu                                           | CT OEC BCIS                                                                                                    |                                                                                                    |                                                                                                    |                           |                   |                       | English - Sign Out ()                   |
| DemoTestBCUser1@<br>xyz.com                    | Dem                                                                                                    | ographic Information                                                                                                    |                                                                                                    |                           | Alias             |                       | Address Information                     |
| BCIS ID<br>9fc29b32-5756<br>Status<br>Needs BC | Address Information<br>Please enter your address lifermation, including<br>Enter your current address first, then use the AD<br>Oner you have added the address listoy for par<br>You surrently entered 78 months<br>In this address is outside of US<br>or you. | p all the places where you have lived for at least<br>D button to enter former addresses. <b>You must er</b><br>It 5 years, please click the background check bu | the past fire years.<br>nter 5 years of address history with no gap in<br>tion to submit the required forms. | time to proceed with your | background check. |                       |                                         |
| 🚊 Person Detail                                | <ul> <li>No</li> </ul>                                                                                                    |                                                                                                    |                                                                                                    |                           |                   |                       |                                         |
| Background Check                               | Address Line 1                                                                                                    |                                                                                                    |                                                                                                    |                           |                   |                       |                                         |
| Settings                                       | Address Line 2                                                                                                    |                                                                                                    |                                                                                                    |                           |                   |                       |                                         |
| OEC Helpdesk                                   | City / Town                                                                                                    |                                                                                                    |                                                                                                    |                           |                   |                       |                                         |
|                                                | State                                                                                                    |                                                                                                    |                                                                                                    |                           | ▼ Zip Co          | de                    |                                         |
|                                                | Current Address                                                                                                    |                                                                                                    |                                                                                                    |                           |                   |                       |                                         |
|                                                | Start Date                                                                                                    |                                                                                                    |                                                                                                    |                           | 2/1/201           | 6                     | ۲                                       |
|                                                | Clear Add Back to Alias St                                                                                                    | tart a Background Check                                                                                                    |                                                                                                    |                           |                   |                       |                                         |
|                                                | Address Line1                                                                                                    | Address Line2                                                                                                    | City                                                                                                    | State                     | ZipCode           | Start Date - End Date |                                         |
|                                                | addressline1                                                                                                    |                                                                                                    | ellington                                                                                                    | СТ                        | 06029             | Feb 1, 2016 - Current | 0                                       |
|                                                |                                                                                                    |                                                                                                    |                                                                                                    |                           |                   |                       |                                         |
| 🕂 🔎 Type here                                  | e to search                                                                                                    | H 👩 🚳 🤌 🤹                                                                                                    | 🛤 🗉 🖪 🍕 🕯                                                                                                    | ii 🖷 💼                    | <u>.</u>          |                       | 🥌 774F Mostly cloudy 🔨 📼 🕸 💭 18532 AM 🌄 |

3. This will take you to the beginning of the background check process. Please review the terms and conditions and click the box that indicates that you have reviewed the terms and conditions and hit 'Next'

| Terms and Conditions                                                                                                    |
|----------------------------------------------------------------------------------------------------|
| <ul> <li>You are now accessing the OEC Background Check Information System (BCIS) in order to submit the information needed to complete your background check pursuant to Connecticut Law</li> <li>Any unauthorized use of this system is prohibited.</li> <li>The data you access in this system as an individual user is solely your own. If you have accessed any other data in error, stop immediately and contact your employer and OEC to report this error.</li> <li>To complete your background check, you must submit 1) Authorization for Release of Information from DCF, 2) FBI Privacy Notices, 3) Fingerprints, 4) CCHRS Applicant Tracking Number</li> <li>You must enter five full years of address history</li> <li>If you have lived in any state outside of Connecticut in the past five years, you may be contacted to provide additional information that is required to complete background checks in that state.</li> <li>Be sure all demographic information is entered correctly including the correct spelling of your full legal name, any alias or other name you have used legally, and your correct date of birth</li> </ul> |
| I have read and agree to the Terms and Conditions                                                                                                    |

4. Read and authorize the DCF Check by clicking on the authorization box and entering your name and date. Then click SUBMIT

| NOTE: This form must be authorized by each person who is required to complete a child care- or youth camp-related backg<br>I do hereby authorize the Connecticut Denartment of Children and Families (DCF) to research their records for any and all in                                                                                                    | kground check through the Office of Early Childhood. Check the OEC website for more information.                                                                                                    |                                                                                                    |
|----------------------------------------------------------------------------------------------------|----------------------------------------------------------------------------------------------------|----------------------------------------------------------------------------------------------------|
| I do hereby authorize the Connecticut Department of Children and Families (DCF) to research their records for any and all in                                                                                                    |                                                                                                    |                                                                                                    |
| named, and to release this information in whole to the Office of Early Childhood (OEC) for the purpose of completing a comp<br>which resulted in my placement on the central registry to the Director/Operator or other designee of a child care facility for<br>years of age or older who resides in my household that is used as a family child care houre. I release the DCF and OEC from<br>Information below to assist DCF in their research. This release is valid for a term of five years from the date of signature unl | information concerning charges, findings, dispositions, etc., relating to child abuse and/or neglect, in which I have been<br>mprehensive background check. I further authorize the OEC to release any final DCF substantiations of abuse or neglect<br>r purposes of determining my eligibility for employment, OR assessing my household environment based on an individual<br>an il liability for any damages I may incur, which may result from the release or use of this information. I submit the<br>nless rescinded in writing. | 16                                                                                                    |
| I do hereby Authorize                                                                                                    |                                                                                                    |                                                                                                    |
| r Full Name                                                                                                    | Today's Date                                                                                                    |                                                                                                    |
| Test Test                                                                                                    | 9/27/2022                                                                                                    |                                                                                                    |
|                                                                                                    |                                                                                                    |                                                                                                    |
| Back Submit                                                                                                    |                                                                                                    | _                                                                                                    |
|                                                                                                    | which resulted in my placement on the central registry to the Director/Operator or other designee of a child care facility for<br>years of age or older who resides in my household that is used as a family child care home. I release the DCF and OEC from<br>information below to assist DCF in their research. This release is valid for a term of five years from the date of signature u<br>I do hereby Authorize<br>Full Name<br>Test Test<br>Back Submit                                                                        | which resulted in my placement on the central registry to the Director/Operator or other designee of a child care facility for purposes of determining my eligibility for employment, OR assessing my household environment based on an individual T years of age or older who resides in my household that is used as a family child care home. I release the DCF and QEC from all liability for any damages I may incur, which may result from the release or use of this information. I submit the information below to assist DCF in their research. This release is valid for a term of five years from the date of signature unless rescribed in writing.  I do hereby Authorize  Full Name Test Test Back Submit |

### 5. You will then see your confirmation page:

| CT OEC BCIS          |                                                                  | Background Check<br>Background check submitted<br>successfully |
|----------------------|------------------------------------------------------------------|----------------------------------------------------------------|
|                      | Your "Background Check" request has been submitted successfully! |                                                                |
| Terms and Conditions |                                                                  | $\checkmark lacksquare$                                        |
| DCF Form             |                                                                  | $\checkmark igle$                                              |
|                      | <b>e</b> Print                                                   |                                                                |

## 

## Traditional BCIS Background Check Instructions:

Your camp administrator may choose this background check method as their preferred method OR should a conviction of an OEC Disqualifying Crime be found when your Youth Camp Administrator is conducting the Name and DOB check on the CT Judicial site, you will be required to complete a background check that includes a fingerprint component which searches national databases for criminal convictions. Please follow the steps below:

### Please take the following steps to complete your background check:

- 1. First you will need to make sure that your demographics and address history are up to date. This is done by:
  - a. Clicking on the <u>PERSON DETAIL</u> image on the left-hand side.

| Menu                                      | CT OEC BCIS                                           |             | English 👻 Sign Out 🔱 |
|-------------------------------------------|-------------------------------------------------------|-------------|----------------------|
| visatestfirst4.visatest<br>last4@visa.com | Demographic Information A                             | las         | Address Information  |
| BCIS ID                                   | Demographic Information                               |             |                      |
|                                           | First Name                                            | Middle Name |                      |
| Status                                    | Last Name                                             | Suffix      |                      |
| 8                                         |                                                       |             |                      |
| Person Detail                             | Choose a DOB                                          | Gender      | •                    |
| <br>Background Check                      | ІД Туре                                               |             |                      |
| FAQ                                       | Do you hold any of the following specific visa types: |             |                      |
| Settings                                  | a ya maa ay a maa amaa ay ahaa ahaa yaa               |             |                      |
| ? OEC Helpdesk                            | Clear Save                                            |             |                      |
|                                           |                                                       |             |                      |

- b. Update and Confirm:
  - i. First Name
  - ii. Last Name
  - iii. Date of Birth
  - iv. Gender
  - v. ID Type (You may choose your SSN, Unavailable or ITIN)
  - vi. Visa Type (select N/A unless you hold a one of the specific visas noted in the drop-down; please refer below screenshot for available visa categories)
  - vii. Visa Expiration Date (if applicable)

| <b>ر</b> Do you hold | any of the following spec | cific visa types: — |  |  |
|----------------------|---------------------------|---------------------|--|--|
| H1-B                 |                           |                     |  |  |
| J1                   |                           |                     |  |  |
| R1                   |                           |                     |  |  |
| N/A                  |                           |                     |  |  |
| Visa type is is      | a required                |                     |  |  |
| Visa type is is      | required                  |                     |  |  |

c. Once you verify your demographics click the purple SAVE button.

| Menu                                      | CT OEC BCIS                                                   |                                  | English ▾ Sign Out () |
|-------------------------------------------|---------------------------------------------------------------|----------------------------------|-----------------------|
| visatestfirst4.visatest<br>last4@visa.com | Demographic Information                                       | Allas                            | Address Information   |
| BCIS ID<br>Status                         | Demographic Information First Mars VisaTestFirst4             | Middle Name                      |                       |
| 8                                         | VisaTestLast4                                                 | Suffix<br>Gesser<br>Male         | ·                     |
| ▲ Person Detail                           | ID TJ98<br>SSN                                                | * <sup>55N</sup><br>127-65-4342  |                       |
| FAQ                                       | Do sou hold any of the following specific vias types:<br>H1-8 | Visa Epiration Date     5/5/2024 | Ĕ                     |
| OEC Helpdesk                              | d This will bring you to the alias par                        | a Plassa antar any ath           |                       |

d. This will bring you to the alias page. Please enter any other names you may have used. When done click on the purple <u>CONTINUE TO ADDRESS</u> button.

#### **Alias Information**

Add Any Name Changes, Maiden Names, Aliases, Also Known As (AKA), etc...

If the individual has used any other name legally (not nicknames), add that name (including both first and last name) below, then click "Add" to confirm. Repeat to add additional aliases or any other name the individual has used legally.

| Alias First Name |               | Alias Middl | le Name |  |  |
|------------------|---------------|-------------|---------|--|--|
| Alias Last Name  |               |             |         |  |  |
|                  |               |             |         |  |  |
| Add              | Continue to A | Address     | Clear   |  |  |

a. This brings you to the Address History tab. Under the Address Tab you will enter – or confirm – the addresses where you have lived during the last 5 years (60 months). Start at your current address and work backwards. IMPORTANT, if you do not enter the required 5 years/60 months of address history your background check will be delayed and will delay your start date. There is a built-in calculator, and it must read AT LEAST 60 months for your background check to be completed. (See blue arrow below). When finished please click the purple UPDATE BUTTON.

| Menu                                           | CT OEC BCIS                                                                                                    |                                                                                                    |                                           |                 |      |                     | English |
|------------------------------------------------|----------------------------------------------------------------------------------------------------|----------------------------------------------------------------------------------------------------|-------------------------------------------|-----------------|------|---------------------|---------|
| DemoTestBCUser1@<br>xyz.com                    | Demographic Information                                                                                                    |                                                                                                    | Alia                                      |                 |      | Address Information |         |
| BCIS ID<br>9fc29b32-5756<br>Status<br>Needs BC | Address Information<br>Please enter you address infrantion, including of the sease where you have<br>Enter you cancer address finites the use of the<br>Once you have addre the address histes of<br><b>You cancer address of Zenotifies</b><br>In the address in pusciele of US<br>On we | e lived for at least the past five years.<br>If address history with no page<br>it the required forms. | p in time to proceed with your background | check.          |      |                     |         |
| Person Detail                                  | <ul> <li>No</li> </ul>                                                                                                    |                                                                                                    |                                           |                 |      |                     |         |
| Background Check                               | Address Line 1                                                                                                    |                                                                                                    |                                           |                 |      |                     |         |
| FAQ                                            | Address Line 7                                                                                                    |                                                                                                    |                                           |                 |      |                     |         |
| Settings                                       | AUGIESS LITE 4                                                                                                    |                                                                                                    |                                           |                 |      |                     |         |
| 7 OEC Helpdesk                                 | City / Town                                                                                                    |                                                                                                    |                                           |                 |      |                     |         |
|                                                |                                                                                                    |                                                                                                    |                                           |                 |      |                     |         |
|                                                | State                                                                                                    |                                                                                                    | *                                         | Zip Code        |      |                     |         |
|                                                | Current Address                                                                                                    |                                                                                                    |                                           |                 |      |                     |         |
|                                                | Start Date                                                                                                    |                                                                                                    | ۲                                         | 2/1/2016        |      |                     |         |
|                                                |                                                                                                    |                                                                                                    |                                           |                 |      |                     |         |
|                                                | Clear Add Back to Alias Start a Background Check                                                                                                    |                                                                                                    |                                           |                 |      |                     |         |
| $\neg$                                         | Address Line1 Address Line2                                                                                                    | City                                                                                                   | Stata ZipCode                             | Start Date - En | Date |                     |         |
|                                                | address[re]                                                                                                    | ellington                                                                                              | CT 04020                                  | Feb 1, 2016 -   |      | 0                   |         |

2. Next, you will click on the purple START A BACKGROUND CHECK button to begin your background check.

| E Background Check                                                                  | Information S_ X +                                                                                                    |                                                                                                    |                                                                                            |                              |                      |                       | ~                              | - 0 ×       |
|-------------------------------------------------------------------------------------|----------------------------------------------------------------------------------------------------|----------------------------------------------------------------------------------------------------|--------------------------------------------------------------------------------------------|------------------------------|----------------------|-----------------------|--------------------------------|-------------|
| ← → C ▲                                                                             | Not secure   bcis-dev.oec.ct.gov:35510/indi                                                                                                    | ividual/person-detail                                                                                                    |                                                                                            |                              |                      |                       | ତ ର୍ଜ                          | 🖈 🛛 👧 E     |
| Menu                                                                                | CT OEC BCIS                                                                                                    |                                                                                                    |                                                                                            |                              |                      |                       | English                        | Sign Out () |
| DemoTestBCUser1@<br>xyz.com                                                         | Demo                                                                                                    | graphic Information                                                                                                    |                                                                                            |                              | Alias                |                       | Address Information            |             |
| BCIS ID<br>9fc29b32-5756<br>Status<br>Needs BC<br>Person Detail<br>Background Check | Address Information Please are your address information, including Emer your current address first yet are use the ADD Once you have address the address information Once you have address in autority for part Vex ourservice devices? It another Is this address is outside of US O Yes O No Address Line 1 | all the places where you have lived for at least the<br>button to erter former addresses. You must enter<br>5 years, please click the background check button | part fire years.<br>5 years of address history with no ga<br>to submit the required forms. | o in time to proceed with yo | ar background check. |                       |                                |             |
| EFAQ                                                                                | Address Line 2                                                                                                    |                                                                                                    |                                                                                            |                              |                      |                       |                                |             |
| 2 OEC Helpdesk                                                                      | City / Town<br>State                                                                                                    |                                                                                                    |                                                                                            |                              | • Zip Code           |                       |                                |             |
|                                                                                     | Current Address                                                                                                    |                                                                                                    |                                                                                            |                              | 2/1/2016             |                       |                                | Ē           |
|                                                                                     | Clear Add Back to Alias Sta<br>Address Line1                                                                                                    | et a Blackground Chinok<br>Address Line2                                                                                                    | City                                                                                       | State                        | ZipCode              | Start Date - End Date | 0                              |             |
|                                                                                     |                                                                                                    |                                                                                                    |                                                                                            |                              |                      |                       |                                |             |
| 🗄 🔎 Type her                                                                        | e to search                                                                                                    | ः 👩 🚳 🤌 🤘                                                                                                    | = = <                                                                                      | nija 🐖 💼                     | . 📕                  |                       | 🚄 774F Mostly cloudy \land 📼 🕸 | 10:52 AM    |

3. This will take you to the beginning of the background check process if there is an existing valid invitation. If not, please reach out to your program admin / Director/ Supervisor. Please review the terms and conditions and click the box that indicates that you have reviewed the terms and conditions and hit Next

| enu                | CT DEC BCIS                                                                                                    | English 👻 | Sign Out ( |
|--------------------|----------------------------------------------------------------------------------------------------|-----------|------------|
| jill.marini@ct.gov | Terms and Conditions                                                                                                    |           |            |
| BCIS ID            | Terms and Conditions                                                                                                    |           |            |
| 326dc620-694a      | Terms and Conditions                                                                                                    |           |            |
| Status             | You are now accessing the OEC Background Check Information System (BCIS) in order to submit the information needed to complete your background check pursuant to Connecticut Law.     Any unsufficiency use of this system is prohibited.                                                                                                    |           |            |
| Person Detail      | <ul> <li>The data you access in this system as an individual user is ability your own. If you have accessed any other data in error, dop immediately and contact your employer and GED to report this error.</li> <li>To complete your background check, you must submit 1) Authorization for Release of Information from DCF, 2) FBI Privacy Notices, 3) Fingerprints, 4) CCHRS Applicant Tracking Number</li> <li>You must enter the full years of address hadrory</li> </ul> |           |            |
| Background Check   | <ul> <li>If you have lived in any state outside of Connectiout in the past Thre years, you may be contacted to provide additional information that is required to complete background checks in that state.</li> <li>Be use all compositive information is entered context by plouding the courtest pathing of your full legal name, any allos or other name you have used legals, and you correct date of bith.</li> </ul>                                                     |           |            |
| Program            |                                                                                                    |           |            |
| Roster             |                                                                                                    |           |            |
| Certify            | Next                                                                                                    |           |            |
| FAQ                | O DCF Form                                                                                                    |           |            |
| Settings           |                                                                                                    |           |            |
| DEC Helpdesk       | TOI Privacy Notices                                                                                                    |           |            |
|                    | Fingerprint Submission                                                                                                    |           |            |
|                    | Digital Properprint Appointment                                                                                                    |           |            |
|                    |                                                                                                    |           |            |
|                    |                                                                                                    |           |            |

4. Read and authorize the DCF Check by clicking on the authorization box and entering your name and today's date. Then click NEXT

| E Background Check Informa ← → C ▲ Not sec                                                                         | etror : × + etro : 19247.18247.35310/individual/badground-check etro : 19247.18247.35310/individual/badground-check                                                                                                    |                                                                                                 |
|----------------------------------------------------------------------------------------------------|----------------------------------------------------------------------------------------------------|-------------------------------------------------------------------------------------------------|
| Menu                                                                                                    | CT OEC BCIS English                                                                                                    | - Sign Out ()                                                                                   |
| jill.marini@ct.gov<br>BCIS ID<br>326dc620-694a                                                                     | Terms and Conditions                                                                                                    |                                                                                                 |
| Status                                                                                                    | Authorization for Release of Information from DCF                                                                                                    |                                                                                                 |
| Person Detail     Background Check     Program     KRoster     Certify     EtfAQ     Settings     D 000 Listenteeb | NCE: This form must be authorized by each person who is required to complete a child care- or youth camp-related background check through the Office of Early Childhood. Check the OEC website for more information.<br>I do hereby authorize the Connecticut Department of Children and Families (DCF) to research their records for any and information concerning charges, finding, dispositions, etc., relating to child abuse and/or neglect, in while<br>or develops the information in whole to the Office of Early Childhood (DCC) for the pappee of completing as comprehensive background check. I three authorize the OCE relates mit find the Office of Early Childhood (DCC) for the pappee of completing as comprehensive background check. I three authorize the OCE relates mit find the Office of Early Childhood (DCC) for the pappee of completing the childhood (DCC) for the pappee of completing as comprehensive background check. I three authorize the OCE relates mit find the OF subat Attaining to represent the information. I submit the information is the office of a string in the data of a simple of the OFF and OCE in their research. This release is valid for a term of from the data of a jupnature unless rescinded in writing.<br>I do hereby Authorize<br>Full Name<br>Treat<br>Back Next | b I have been named,<br>eglect which resulted<br>I 16 years of age or<br>mation below to assist |
| CC Helpuesk                                                                                                    | FBI PTivacy Notices      Fingerprint Submission                                                                                                    |                                                                                                 |
|                                                                                                    | Digital Fingerprint Appointment                                                                                                    |                                                                                                 |
|                                                                                                    |                                                                                                    |                                                                                                 |
| P Type here to se                                                                                                  | search Lit 🧕 🔕 🐽 🙁 🗃 📾 🕫 💼 👘 👘                                                                                                    | (1) 6 3:34 PM                                                                                   |

5. Review the FBI Privacy Act Statement and click the Attest box, enter your name and date. Then click Next

| Background Check Information 1    | × (att)                                                                                                    | X 7 4                                                                                                    |
|-----------------------------------|----------------------------------------------------------------------------------------------------|----------------------------------------------------------------------------------------------------|
| -> C A Not secure                 | 159.247.182.47:35310/individual/background-check                                                                                                    | e 🖈 🖬                                                                                                    |
| enu                               | adoption), you have certain rights which are discussed below. All notices must be provided to you in writing. These obligations are pursuant to the Priv<br>Regulations (CFR), 50.12, among other authorities.                                                                                                    | acy Act of 1974, Title 3, United States Code (U.S.C.) Section 552a, and Title 28 Code of Federal                                                                                                    |
| ill.marini@ct.gov                 | You must be provided an adequate written FBI Privacy Act Statement (dated 2013 or later), by the agency that will receive your criminal history results,<br>Statement must explain the authority for collecting your fingerprints and associated information and whether your fingerprints and associated information and whether your fingerprints and associated and your your your your your your your your                                                                                                    | when you submit your fingerprints and associated personal information. This Privacy Act-<br>tion will be searched, shared, or retained.                                                                                                    |
|                                   | You must be advised in writing of the procedures for obtaining a change, correction, or update of your FBI criminal history record as set forth at 28 CPI                                                                                                    | 116.34.                                                                                                    |
| BCISID                            | You must be provided the opportunity to complete or challenge the accuracy of the information in your FBI criminal history record (if you have such a                                                                                                    | ecord).                                                                                                    |
| 326dc620-694a<br>Status           | If you have a criterian history record, you should be adhaped a nasonalise amount of time to correct or complete the record (or decline to do so barlow<br>contrain history record. If you have a similar history record, you should be afforded a reasonable amount of time to correct or complete the record (or<br>on information in the PEI criminal history record.                                                                                                    | t the officials dany you the employment, license, or other benefit based on information in the FB<br>decline to do so) before the officials dany you the employment, license, or other benefit based                                                           |
|                                   | If agency policy permits, the officials may provide you with a copy of your FBI criminal history record for review and possible challenge. If agency polic<br>submitting fingerprints and a fee to the FBI. Information regarding this process may be obtained at https://www.tbi.gov/services/cito/identity-history-second                                                                                                    | y does not permit it to provide you a copy of the record, you may obtain a copy of the record by<br>ummary-checks and https://www.edo.cjis.gov                                                                                                    |
| Person Detail<br>Background Check | If you decide to challenge the accuracy or completeness of your FBI criminal history record, you should send your challenge to the agency that contribu-<br>tive FB by submitting a request via https://www.eco.cis.gov/. The FBI will fleen forward your challenge to the agency that contribute<br>in chickal communication from that agency, the FBI will make any accessars of undergo for the opcontance with the internation tago                                                                                                    | ated the questioned information to the FBL Alternatively, you may send your challenge directly to<br>formation and request the agency to verify or correct the challenged entry. Upon receipt of an<br>alled by that agency, (See 28 CFR 16.30 through 16.34.) |
| Program                           | You have the right to expect that officials receiving the results of the criminal history record check will use it only for authorized purposes and will not<br>procedure or standard established by the National Crime Prevention and Privacy Compact Council. If you need additional information or assistance, pl                                                                                                    | retain or disseminate it in violation of federal statute, regulation or executive order, or rule,<br>case contact:                                                                                                    |
| loster                            | 1. Connecticut Records: Department of Emergency Services and Public Protection State Police Bureau of Identification (SPBI) 1111 Country Club F                                                                                                    | load Middletown, CT 06457 860-685 8480                                                                                                    |
| Dertify                           | <ol> <li>Out-of-State Records: Agency of Record OR FBI CLIS Division-Summary Request 1000 Duster Hollow Road Clarksburg, West Virginia 26306<br/>Written netification includes electronic antification, but excludes onal netification. See https://www.fbi.agv/aerwcens/clarksburg.</li> </ol>                                                                                                    | statement                                                                                                    |
| FAQ                               | See 5 U.S.C. 552a (b); 28 U.S.C. 554(b); 34 U.S.C. § 40516 (formerly cited as 42 U.S.C. § 14616), Article IV(c); 28 CFR 20.21(c); 20.35(c); 50 12(b) and                                                                                                    | 906.2(d).                                                                                                    |
| Settings                          | Litter that Have real the 'TBI Privacy Act Statement', "Agency Privacy Requirements for Noncriminal Justice Applicants", and "Noncriminal Justice Topologicants" and "Noncriminal Justice Applicants", and "Noncriminal Justice Applicants", and "Noncriminal Justic | tice Applicant's Privacy Rights' above and agree to the terms thereof for using my lingerprints                                                                                                    |
|                                   | Full Name Today's Date                                                                                                    |                                                                                                    |
|                                   | test 0/20/2022                                                                                                    | e                                                                                                    |
|                                   |                                                                                                    |                                                                                                    |
|                                   | Back Next                                                                                                    |                                                                                                    |
|                                   | Fingerprint Submission                                                                                                    |                                                                                                    |
|                                   |                                                                                                    |                                                                                                    |
|                                   | Stigital Fingerprint Appointment                                                                                                    |                                                                                                    |
|                                   |                                                                                                    |                                                                                                    |

6. Select the Child Care Facility Type Role: OEC Youth Camp Employee from the drop-down menu.

| Eackground Check Informat | ike i x 🕂 +                                                                                                    | < - 0                      | ×   |
|---------------------------|----------------------------------------------------------------------------------------------------|----------------------------|-----|
| ← → C ▲ Not sec           | uru 199.247.182.47.25310/individua/background-check                                                                                                    | E A L C                    | j i |
| Menu                      | CT OEC BCIS                                                                                                    | English + Sign Out         | U   |
| jill.marini@ct.gov        | Terms and Conditions                                                                                                    |                            |     |
| BCIS ID                   |                                                                                                    |                            |     |
| 326dc620-694a             | C UCH Form                                                                                                    |                            |     |
| Status                    | El Diusey Method                                                                                                    |                            |     |
| Person Detail             | To Privacy Notices                                                                                                    |                            |     |
| Background Check          | Fingerprint Submission                                                                                                    |                            |     |
| CI Program                | Fingerprint Submission                                                                                                    |                            |     |
| Roster                    | OEC encourages providers to use 2-1-1 Civito Care digital fingerprinting. It's easy, free and more convenient.                                                     |                            |     |
| ✓ Certify                 | You will need to pre-enroll in the CT Criminal History Request System (CC-HRS). Please select an agency type to get your code                                      |                            |     |
| <b>F</b> AQ               | Child Care Facility Type/Role                                                                                                    | -                          |     |
| Settings                  | Child Gave Leolity Type: Thule in required.<br>If you are not sure which Child Gare Facility Type to select, please check with your employer.                      |                            | -   |
| 7 OEC Helpdesk            |                                                                                                    |                            |     |
|                           | How would you like to complete your fingerprint Applicant Tracking Number                                                                                          |                            |     |
|                           | (b) Digital Ingerprints at 2-1-1 Child Care (Strongly recommended by OEC)<br>this option is free and much faster by then other options for fincerprint submission. |                            |     |
|                           | O Digital fingerprints at a police department/CT State Police Troop                                                                                                |                            |     |
|                           | 2-1-1 Child Care Fingerprints already submitted/acheduled                                                                                                    |                            |     |
|                           | Back Next                                                                                                    |                            | _   |
|                           |                                                                                                    |                            |     |
|                           | Digital Engerprint Appointment                                                                                                    |                            |     |
| 🗄 🔎 Type here to se       | arch ER 🔽 🍪 🤌 🤻 🖬 😑 💶 🍓 🍓 📲 💼                                                                                                    | ту л на 60 «б <u>альри</u> | Ų   |

| - Child Care Facility Type/Bole                                                                                                    |
|----------------------------------------------------------------------------------------------------|
| OEC Child Care Center                                                                                                    |
| OEC Family Child Care                                                                                                    |
| OEC Family Child Care Adult Household Member                                                                                                    |
| OEC Group Child Care Home                                                                                                    |
| OEC Unlicensed Care 4 Kids Child Care Provider (Non-relative)** OE C Youth Camp Employee United imperformed as a poince uppartment or state Poince more |
| 2-1-1 Child Care Fingerprints already submitted/scheduled                                                                                               |

7. Please remember to write down the OEC Youth Camp Employee Service Code because you will need it on the next screen. Once you have done this, please click on the purple box CCHRS WEBSITE. This will take you to the site where you will pre-enroll for fingerprinting. If you skip this step, you will not be able to obtain digital fingerprints.

| Background Check Informat | der S 🗙 🕂                                                                                                    | ~ - Ø                                      |
|---------------------------|----------------------------------------------------------------------------------------------------|--------------------------------------------|
| - → C ▲ Not sec           | ure   199247.182.47.33310/individua//background-check                                                                                                    | e 🛪 🗆 🚱                                    |
| /lenu                     | CT OEC BOIS                                                                                                    | English 👻 Sign Out ()                      |
| jill.marini@ct.gov        | Tarms and Conditions                                                                                                    |                                            |
| BCIS ID                   | Tellina and voi haldens                                                                                                    |                                            |
| 326dc620-694a             | OLCF Form                                                                                                    |                                            |
| Status                    |                                                                                                    |                                            |
|                           | FBI Privacy Notices                                                                                                    |                                            |
| Person Detail             |                                                                                                    |                                            |
| Background Check          | Tingu jum Saumonan                                                                                                    |                                            |
| Program                   | Fingerprint Submission                                                                                                    |                                            |
| Roster                    | See since age ported a solar of the AT Administration of the second second seco |                                            |
| <pre>Certify</pre>        | You will need to prevention in the or childran notion's negleck system (comes), mease series on agency type to get your code P offid one kealing typeRole.                                                                                                    |                                            |
| FAQ                       | OEC Family child Care                                                                                                    | •                                          |
|                           | If you are not sure which Child Care Facility Type to select, please check with your ployer.                                                                                                    |                                            |
|                           | Your service code is 9096-9C91. Please go to CCHRS website                                                                                                    |                                            |
|                           | After you pre-enroll, you will see your Applicant Tracking Number on the confirmation page, you will also receive an email.                                                                                                    |                                            |
|                           | You will need to enter your Applicant Tracking Number in the field below.                                                                                                    |                                            |
|                           | How would you like to complete your fingerprint Applicant Traction Number                                                                                                    |                                            |
|                           | Digital fingerprints at 2-1-1 Child Care (Strongly recommended by OEC)                                                                                                    |                                            |
|                           | This option is free and much faster by than other options for fingerprint submission.                                                                                                    |                                            |
|                           | 2-1-1 Child Care Fingerprints already submitted/scheduled                                                                                                    |                                            |
|                           |                                                                                                    |                                            |
| P Type here to se         | arch 🛛 🛤 🧧 🔕 🤣 🤻 🗰 😑 🐮 👯 🖏 💼 💼 🕒 🐥 er                                                                                                    | F Mostly sunny 🔨 📼 해 🕫 336 PM<br>8/29/2022 |

8. BCIS will remind you to write down the service code you will need to pre-enroll for fingerprints. If you are confident you have the code ready, click the Acknowledge button.

| Background Check Informatic              | ton) x +                                                                                                    | v - ø   |
|------------------------------------------|----------------------------------------------------------------------------------------------------|---------|
| → C ▲ Not secur                          | ure 199247.18247.33310/Individual/background-check                                                                                                    | 台 🏚 🖬 😨 |
| Aenu                                     |                                                                                                    |         |
| iill.marini@ct.gov                       | OCT Form                                                                                                    |         |
| BOISID                                   |                                                                                                    |         |
| 22640620 6945                            | C PoliPhinaky Notices                                                                                                    |         |
| Status                                   | Fingerprint Submission                                                                                                    |         |
|                                          | Eingerwint Submission                                                                                                    |         |
| Person Detail                            | OEC encourages providers to use 2-1-1 Child Case digital fingerprinting. It's easy, free and more convenient.                                                            |         |
| Background Check                         | You will need to pre-enroll in the CT Criminal History Request System (CCH)                                                                                              |         |
| Program                                  | Child Gar Facility Typerflote     Beckground Check     Beckground Check     Beckground Check     Beckground Check     Beckground Check                                   |         |
| Roster                                   | needed as you more onto the next step, the CCHRS Pre-ForeIment. Once you consoled the Yes/Evolution                                                                      |         |
| Cartify                                  | If you are not sure which Child Care Pacility Type to beleet, please check with                                                                                          |         |
| un a a a a a a a a a a a a a a a a a a a | Your service code is 9096-9091, Please go to CCHRS wobsite the fingerprint option of your choice and will be used to track your fingerprints. You will need to return to |         |
| (raq                                     | After you pre-encel, you will see your Applicant Tracking Number on the cor<br>You will need to enter your Applicant Tracking Number in the field below.                 |         |
| Settings                                 |                                                                                                    |         |
| OEC Helpdesk                             |                                                                                                    |         |
|                                          | How would you like to complete your fingerprint piloant Tracking Number                                                                                                  |         |
|                                          | Digital lingerprints at 2-1-1 Child Care (Strongly recommended by OEC)     This orthon is frae and much faster by than other orthons for Ensemble submission             |         |
|                                          | Digital fingerprints at a police department/CT State Police Troop                                                                                                    |         |
|                                          | 2-1-1 Child Care Fingerprints already submitted/scheduled                                                                                                    |         |
|                                          | Book Heat                                                                                                    |         |
|                                          |                                                                                                    |         |
|                                          | Digital Pingerprint Appaintment                                                                                                    |         |
|                                          |                                                                                                    | 3:16 PM |

9. This will take you to the CCHRS Website. Once you arrive you will enter the OEC Service Code you previously wrote down for OEC Youth Camp Employee

| ← → C ▲ ct.flexcheckus.idemia.io/CCHRSPreEnroll/ |                                                                                                    | 2 x 🖬 👧 1                            |
|--------------------------------------------------|----------------------------------------------------------------------------------------------------|--------------------------------------|
|                                                  | Connecticut Griminal History Request System PreEnrollment                                                                                                    |                                      |
|                                                  | Welcome to the Connecticut Criminal Induxy Request System (CCHRS)) Your<br>use of this site implies that you acconveloping that you are submitting a pre-<br>enrollment request for a Integrotrot-based criminal hardware check for an<br>authorized recipient within the State of Connecticut.                                                                                                    |                                      |
|                                                  | Pre Earollanset The space/ (or earlier) fails is a solid group to be fingerprised shared have group a Service Code.  Preserved that cools have  Preserved that cools have  Preserved th |                                      |
|                                                  | NOTE: If you have a CCHRS account, you can sign in here.                                                                                                    |                                      |
|                                                  | CCHBSTW<br>Version: 10.0.4.3                                                                                                    |                                      |
|                                                  |                                                                                                    |                                      |
| 🕫 🔎 Type here to search 🗮 👩 🚳                    | * = = 4 4 4 4 4                                                                                                    | 🌔 847 Mostly autory 🔨 🛥 41 💰 3067M 📮 |

10. Once you have entered the Service Code, click 'Submit Service Code'

|                                                                                                    | × − ø ×<br>★ 🛛 🔕 Incegnito 🗄      |
|----------------------------------------------------------------------------------------------------|-----------------------------------|
| Connecticut Criminal History Request System<br>PreEnrollment                                                                                                    |                                   |
| Your session has ended, please log in to continue working an                                                                                                    |                                   |
| Welcome to the Connecticut Criminal History Request System (CCHRS) Your<br>use of this site implies that you acknowledging that your submitting a pre-<br>emplication request for infiguritrin bead criminal history check for an<br>authorized recipient within the State of Connecticut. |                                   |
|                                                                                                    |                                   |
| Pre LensBaseni<br>The genres (or enrol) that is adding you to be fingerprinted abried have given you a Service Code.'<br>Pense entro that code here:                                                                                                    |                                   |
| NOTE: If you have a COHES account, you can sign in here.                                                                                                    |                                   |
| CCHBSIM<br>Version: 100.4.3                                                                                                    |                                   |
|                                                                                                    |                                   |
|                                                                                                    |                                   |
|                                                                                                    |                                   |
|                                                                                                    |                                   |
| 🛤 🔎 Type here to search 🛛 🛤 💽 🔕 🤣 🦧 📠 😸 💶 🚳 👫 🍕 👼 💆                                                                                                    | 🤍 49°F Sunny ∧ 📼 ⊄0 🖓 9/27/2822 🐻 |

11. If your screen displays the OEC Youth Camp Employee Service Code click the YES button.

|                                                                                         | <ul> <li>✓ - Ø ×</li> <li>★ □ 💮 Incognito :</li> </ul> |
|-----------------------------------------------------------------------------------------|--------------------------------------------------------|
| Connecticut Griminal History Request System PreEnrollment                               |                                                        |
| Please confirm the normation is correct.                                                |                                                        |
| Information for Service Code<br>F322-6F2D                                               |                                                        |
| Agency: Office of Early Childhood (OEC) CT920405Z<br>Agency ID: CT920405Z               |                                                        |
| Applicant Type: OEC Child Care Center Employee                                          |                                                        |
| Does the above look correct? NO - Lat me try again YES - This Information looks Correct |                                                        |
| CCHRS™<br>Venion: 10.0.4.3                                                              |                                                        |
|                                                                                         |                                                        |
|                                                                                         |                                                        |
|                                                                                         |                                                        |
| 📫 🔎 Type here to search 🗦 🔯 🚱 🚱 🥵 🔳 🕥 🖓 🦛 🚛 💼 🖉                                         | 吴 49°F Sunny ∧ 📼 ⊄0) 🔛 8:28 AM 😽                       |

12. Please fill out the Pre-Enrollment form. You are only required to fill out the **TEAL** blocks, you may leave the green blocks empty.

| Connecticut Criminal History Request System PreEnrolIment                                                                                                    | er 🗙 🖬 🦷 |
|----------------------------------------------------------------------------------------------------|----------|
| Pre Enrolisient<br>Office of Vary Stätistood (OFC)<br>OEC vanity Child Care Employee                                                                                                    |          |
| NOTE: Please make suce all mandatory fields are completed (mandatory fields are in <b>bold</b> with asterials* & blae highlight.)                                                                                                    |          |
|                                                                                                    |          |
| Last Name' Last Name                                                                                                    |          |
| First Name* First Name                                                                                                    |          |
| Middle Nervo: Ubdde hame                                                                                                    |          |
| Surfix V                                                                                                    |          |
| DOR* madditysy                                                                                                    |          |
| SSN Protection and a second                                                                                                    |          |
| Sar lifeter Ser v                                                                                                    |          |
| Note: Balantikae                                                                                                    |          |
| Language - Internet - Internet -  |          |
| Weight <sup>*</sup>                                                                                                    |          |
| For Color <sup>1</sup> (Merclar Color V                                                                                                    |          |
| Hair Cedor* Select Har Coler *                                                                                                    |          |
| Place of Birth* Stient County                                                                                                    |          |
| Country of Citizenship Select Country                                                                                                    |          |
| Miscellaneous Identifying Number (MNU) Number                                                                                                    |          |
| Solicit Cade 👻                                                                                                    |          |
| Partial Internations (see 1) before and a to will be called a statistical provider of anti-                                                                                                    |          |
| Construction of the second second sec |          |
| Kand Advers                                                                                                    |          |
| Email Conferencies' Insulfations                                                                                                    |          |
|                                                                                                    |          |
| Residence:                                                                                                    |          |
| House Number 1424                                                                                                    |          |

13. Once you have populated all the TEAL blocks, scroll to the bottom, and click on SUBMIT MY PRE-ENROLLMENT

| 🗈 Background Check Information 1 🗙 🔕 PreEncolment | × +                                      |             |
|---------------------------------------------------|------------------------------------------|-------------|
| F → Ø B ct.flexcheck.us.idemia.io/COHRSPreEnrol/O | 3RSPotal.dl/main                         | 2 \star 🖬 🧑 |
|                                                   | Company Name                             |             |
|                                                   | Address Street1                          |             |
|                                                   | Address Street2                          |             |
|                                                   | Address City                             |             |
|                                                   | Address State Select State               |             |
|                                                   | Address Zip Postal Code                  |             |
|                                                   | Emergency Contact:                       |             |
|                                                   | First Name                               |             |
|                                                   | Middle Name                              |             |
|                                                   | Lest Nume                                |             |
|                                                   | Suffix 💙                                 |             |
|                                                   | Phone                                    |             |
|                                                   | Emergency Contact Address:               |             |
|                                                   | Address Street1                          |             |
|                                                   | Address Street2                          |             |
|                                                   | Address City                             |             |
|                                                   | Address State Select State v             |             |
|                                                   | Address Zip Postal Code                  |             |
|                                                   | Naturalization:                          |             |
|                                                   | Location                                 |             |
|                                                   | Date mmiddiyyy                           |             |
|                                                   | Previous Conviction:                     |             |
|                                                   | Ever Convicted Salact YaaNia 🗸           |             |
|                                                   | Conviction Date mmilliopyy               |             |
|                                                   | Conviction Place Select Place            |             |
|                                                   | Conviction Court                         |             |
|                                                   | Conviction Offense                       |             |
|                                                   |                                          |             |
|                                                   | Submit Vro Earolimont                    |             |
|                                                   |                                          |             |
|                                                   | COURSEN                                  |             |
|                                                   | UCHRS <sup>10</sup><br>Version: 10.0.4.3 | •           |
|                                                   |                                          |             |
|                                                   |                                          | S307M       |

14. If you have done it correctly, you will receive a success message. It is important that you note the Applicant Tracking Number, you will need to enter it into BCIS and to schedule your fingerprinting appointment. It will always begin with the current year and the letter "T" followed by seven numbers. An email confirmation will be sent to the email address you used to pre-enroll.

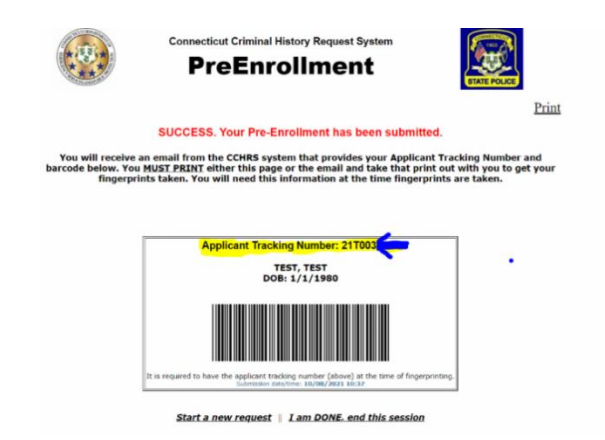

- 15. You will now go back to BCIS and enter the Applicant Tracking Number into the ATN line. You will also select how you will obtain your prints:
  - a. If you select Digital prints, it will allow you to schedule a fingerprint appointment right from BCIS (please see Step 16), click NEXT to go to Step 16.
  - b. If you choose to obtain your digital prints at a police station, please click this box, hit NEXT, and it will complete your process.
  - c. If you choose an already scheduled 211 site, this means that your Camp Administrator has coordinated for an onsite fingerprint clinic.

| - > C A Not secure         | 199247.182.47.35310/indvidue/background-cireck                                                                                         | ю x 🗆 🖗  |  |  |  |  |  |  |
|----------------------------|----------------------------------------------------------------------------------------------------|----------|--|--|--|--|--|--|
| Menu<br>jill.marini@ct.gov | O DOFFem                                                                                                    |          |  |  |  |  |  |  |
| BCIS ID<br>3264c620-694a   | Tall Princy Notices                                                                                                    |          |  |  |  |  |  |  |
| Status                     | Fingerpite Submission                                                                                                    |          |  |  |  |  |  |  |
| Person Detail              | Fingerprint Submission<br>Officiencumages prevides to use 2-1-1 Child Care digital Higgsprinting. It's easy, thee and more convenient. |          |  |  |  |  |  |  |
| Background Check           | Yes will need to pre-ensell in the CT-Cirminal History Request System (CCHRS). Please select an egency type to get year code           |          |  |  |  |  |  |  |
| Program                    | Child Care Facility Type/Rale                                                                                                    |          |  |  |  |  |  |  |
| Roster                     | ODO Family Child Care                                                                                                    |          |  |  |  |  |  |  |
| Castile                    | If you are not sure which Child Care Facility Type to select, please check with your employer.                                         |          |  |  |  |  |  |  |
| Cerny                      | Your service code is 9096-9091. Please go to CCHRS website                                                                             |          |  |  |  |  |  |  |
| 1 MQ                       | After you pre enroll, you will see your Applicant Tracking Number on the confirmation page, you will also receive an ernall.           |          |  |  |  |  |  |  |
| Settings                   | The win meet is ence your opposition method in the life and anothe                                                                     |          |  |  |  |  |  |  |
| OFC Helpdesk               | How would you like to complete your fingerprint                                                                                        |          |  |  |  |  |  |  |
|                            | Gigital Ingerprints at 2111 Child Care (Strongly recommended by CEC)                                                                   |          |  |  |  |  |  |  |
|                            | This option is free and much fester by then other options for fingerprint submission.                                                  |          |  |  |  |  |  |  |
|                            | Light a right prints at a partic department of some router usip     2011 Ohld Care Fingerprints already submitted/scheduled            |          |  |  |  |  |  |  |
|                            | Back Nont                                                                                                    |          |  |  |  |  |  |  |
|                            | Digital Fingeprint Appointment                                                                                                    |          |  |  |  |  |  |  |
|                            |                                                                                                    | A MILINA |  |  |  |  |  |  |

- 16. If you choose to schedule your own prints at a 211 location, you will be redirected to the next page where you can schedule an appointment.
  - a. You will select the location you would like to use from the drop-down menu. Then you will select OEC Child Care Center as the Reason.
  - b. In the LIVE session if there are available appointments at the location you have chosen, they will appear.
  - c. If there are no available appointments at your location of choice, you may have to choose another location. Once you have made your choice click SUBMIT.

| Menu       Cf OE B BGIS       Explain A       Bain OH (U)         JUL manning cf opring       Terms and Conditions       Image: Conditions       Image: C                                                                                                    | C -> C A Not seo   | re 159247-1824735310/individual/background-check                                                                                                    | <b>07</b> 67 |            |
|----------------------------------------------------------------------------------------------------|--------------------|----------------------------------------------------------------------------------------------------|--------------|------------|
| Juncarinique for   BCIS D   32dek520-454s   Statis   Availing FP   Person Detal   Beskground Check   Program   Aboster   Or From   Statis   Aboster   Certify   Besk ground Check   Besk ground Check   Certify   Besk ground Check   Certify   Besk ground Check   Certify   Besk ground Check   Certify   Besk ground Check   Certify   Besk ground Check   Der Kertify   Certify   Besk ground Check   Der Kertify   Certify   Besk ground Check   Der Kertify   Besk ground Check   Certify   Besk ground Check   Der Kertify   Der Kertify   Der Kertify   Besk ground Check   Certify   Besk ground Check   Certify   Besk ground Check   Der Kertify   Der Kertify   Der Kertify   Der Kertify   Der Kertify   Der Kertify   Der Kertify   Der Kertify   Der Kertify   Der Kertify   Der Kertify   Der Kertify   Der Kertify   Der Kertify   Der Kertify   Der Kertify   Der Kertify   Der Kertify   Der Kertify   Der Kertify   <                                                                                                    | Menu               | CT OEC BCIS                                                                                                    | English 👻    | Sign Out 🕛 |
| BCIS ID   22ded:220-6494   Statis   Availing FP   P Prison Detall   Beskground Chock   C Program   Aboater   C Crity   BFAD   Statiss   2 Crity   BFAD   2 Crity   BFAD   2 Crity   BFAD   2 Crity   I Crity   I                                                                                                    | jill.marini@ct.gov | Terms and Conditions                                                                                                    |              |            |
| 2506:020-0494       © DOF Form         Statis       Person Detail         @ Person Detail       © Figerprint Submission         @ Person Detail       © optial Figerprint Appointment         @ Person Detail       © optial Figerprint Appointment         @ Person Detail       © optial Figerprint Appointment         @ Person Detail       © optial Figerprint Appointment         @ Person Detail       © optial Figerprint Appointment         @ Person Detail       © optial Figerprint Appointment         @ Person Detail       © optial Figerprint Appointment         @ Person Detail       © optial Figerprint Appointment         @ Person Detail       © optial Figerprint Appointment         @ Person Detail       © optial Figerprint Appointment         @ Person Detail       © optial Figerprint Appointment         @ Person Detail       © optial Figerprint Appointment         @ Person Detail       © optial Figerprint Appointment         @ Person Detail       @ Person Detail Contro Torm Detail Contro Torm Detail                                                                                                    | BCIS ID            |                                                                                                    |              |            |
| Status   Availing FP   Person Detail   Background Check   Program   Askatir   Ortriy   FA0   Statings   Doct Helpdesk                                                                                                    | 326dc620-694a      | OCF Form                                                                                                    |              |            |
| Availing FP  Availing FP  Person Detail Background Chea Contry Contry FAQ Settings CoEC Helpdesk  Page to the detail of the boby area when you arrive to collection appointment. Prease use the catendar below to request you arrive to collection appointment. Prease use the catendar below to request you arrive to collection appointment. Prease use the catendar below to request you arrive to collection appointment. Prease use the catendar below to request you arrive to collection appointment. Prease use the catendar below to request you arrive to collection appointment. Prease use the catendar below to request you arrive to collection appointment. Prease use the catendar below to request you to your appointment. Prease use the catendar below to request you to your appointment. Prease use the catendar below to request you to you to your appointment. Pr           | Status             |                                                                                                    |              |            |
| <ul> <li>Person Detail</li> <li>Background Chail</li> <li>Background Chail</li> <li>Chorgani</li> <li>Chorgani</li> <li>Chordule Information</li> <li>Person the tablets to request your uppint collection appintment.</li> <li>Person the tablets to request your uppint collection appintment.</li> <li>Person the tablets to request your uppint tablets to request your uppint collection appintment.</li> <li>Person the tablet to request your uppint tablets to request your uppint tablets to request your uppint tablets to request your uppint tablets to request your uppint tablets.</li> <li>Person tablets to request your uppint tablets.</li> <li>Person tablets to request your uppint tablets.</li> <li>Person tablets tablets.</li> <li>Person tablets tablets tablets.</li> <li>Person tablets t</li></ul> | Awaiting FP        | FBI Privacy Notices                                                                                                    |              |            |
| <ul> <li>Background Check</li> <li>Program</li> <li>Check Jean</li> <li>Check Jean</li> <li>Settings</li> <li>OECC Helpdesk</li> </ul>                                                                                                    | 2 Person Detail    | Fingerprint Submission                                                                                                    |              |            |
| <ul> <li>Plotal Pingerpint Appointment</li> <li>Plotal Pingerpint Appointment</li> <li>Certify</li> <li>EFAQ</li> <li>Settings</li> <li>OEC Helpdesk</li> </ul>                                                                                                    | Background Check   |                                                                                                    |              |            |
| Certify Certify EFAQ Settings CoCC Helpdesk Settings So CC Helpdesk Summet Set Setting Set Setting Set Set Set Set Set Set Set Set Set Set                                                                                                    | Program            | Digital Fingerprint Appointment                                                                                                    |              |            |
| ▲ Noder     Please use the calendar biology area when you arrive for your appointment.       ▲ Certify     Please termain the tobby area when you arrive for your appointment. A staff member will escort you to your appointment. Please call 1-400-505-100, used you need assistance.       ■ FAO     ■ FAO       ▲ Settings     ■ Cocky Hill - United Way of CT, 1344 Silas Deane Highway, Rocky Hill CT 00007     ■ Eacone       ■ OEC Helpdesk     ■ Cocky Hill - United Way of CT, 1344 Silas Deane Highway, Rocky Hill CT 00007     ■ Eacone                                                                                                    |                    | Schedule Information                                                                                                    |              |            |
| Certify  FAQ  Settings COCC Helpdesk                                                                                                    | Roster             | Please use the calendar below to request your the perpint collection appointment.<br>Please remain in the lobby area when you arrive for your appointment. A staff member will escort you to your appointment. Please call 1-800-505-100, cald you need assistance. |              |            |
| E FAQ Rocky Hill - United Way of CT, 13.44 Silas Deane Highway, Rocky Hill CT 06067     Stettings     No available date found choose a different location     Submit     Submit                                                                                                    | ✓ Certify          | Select a Location                                                                                                    |              |            |
| Settings No available date found choose a different location  Society Applies Submit                                                                                                    | FAQ                | Rocky Hill - United Way of CT, 1344 Silas Deane Highway, Rocky Hill CT 06067                                                                                                    |              | -          |
| OEC Helpdesk      Submit                                                                                                    | Settings           | No available date found choose a different location                                                                                                    |              |            |
| Submit Land                                                                                                    | ? OEC Helpdesk     |                                                                                                    |              |            |
| Submit                                                                                                    |                    |                                                                                                    |              |            |
|                                                                                                    |                    | Stdmt                                                                                                    |              |            |
|                                                                                                    |                    |                                                                                                    |              |            |
|                                                                                                    |                    |                                                                                                    |              |            |
|                                                                                                    |                    |                                                                                                    |              |            |
|                                                                                                    |                    |                                                                                                    |              |            |

- d. Once you complete your fingerprints and OEC receives notification of favorable results the results will be entered into your profile and your status will update to CURRENT.
- e. If the results show a conviction of an OEC Disqualifying Crime, you and your Administrator will be notified that additional steps will be required to address the finding. Your administrator will only be made aware that additional information is required, the OEC will not disclose the any information about the finding.

All program **administrators**, **program managers**, and **family childcare providers** now have access to the newly added **'Invitation Lookup'** screen which allows administrators to monitor all invitations sent form a roster.

The Invitation Lookup screen will display information for each invitation sent from your roster such as, the email used for the invitation, the invitation type, the date the invitation was sent, the invitation status, and the invitation accepted date.

In this screen you are also able to cancel, edit, and resend an invitation as necessary.

Note - Only invitations which have not been accepted can be edited.

#### **Managing Invites:**

- Resend Invite The 'Resend Invite' button is available only if the invitation has not been accepted yet.
- Editing If an invitation contains an error, clicking the " 🖉 " icon will allow you to make corrections and resend.
- **Canceling** If an invitation is no longer needed, clicking the " <sup>2</sup>" button will allow you to cancel that invitation.

| Menu                                                                 | CT OEC BCIS                                                     |                         |                      |                   |                 |                                               | English 👻  | Sign Out () |  |
|----------------------------------------------------------------------|-----------------------------------------------------------------|-------------------------|----------------------|-------------------|-----------------|-----------------------------------------------|------------|-------------|--|
| John.doe@email.com<br>BCIS ID<br>a0b12cd3-4e5f<br>Traditional Status | Invitation Lookup<br>Click here select<br>which roster to view. |                         |                      |                   | c<br>t          | Click the 'PENCIL' icon to 'EDIT' the invite. |            |             |  |
| Needs BC<br>YC Specific Status                                       |                                                                 |                         |                      |                   | C               | Click the "X" icon to                         |            | م           |  |
| N/A                                                                  | Email                                                           | Invitation Type         | Invitation Sent Date | Invitation Status | Invitation Acce | ANGEL the invite.                             |            |             |  |
| FBI Privacy Consent                                                  | example1@ myemail.com                                           | Background Check Invite | 10/07/2024           | Invited           | Click here      | to Rese                                       | nd Invite  | 14          |  |
| Document Links                                                       | example2@ myemail.com                                           | Background Check Invite | 10/04/2024           | Invited           | 'RESEND' the    | Invite.                                       | nd Invite  | 1           |  |
| Person Detail                                                        | example3@ myemail.com                                           | Roster Invite           | 09/27/2024           | Accepted          | 10/07/2024 13:1 | 3:46 Rese                                     |            |             |  |
| Background Check                                                     | example4@ myemail.com                                           | Background Check Invite | 08/01/2024           | Accepted          | 08/02/2024 12:0 | 11:12 Rese                                    |            |             |  |
| D Program                                                            | example5@ myemail.com                                           | Account Missing Invite  | 08/08/2024           | Accepted          | 08/11/2024 09:0 | 15:08 Rese                                    |            |             |  |
| Roster                                                               | example6@ myemail.com                                           | Program Manager Invite  | 07/01/2024           | Invited           |                 | Rese                                          | nd Invite  | 1           |  |
| SInvitation Lookup                                                   | example7@ myemail.com                                           | Background Check Invite | 07/07/2024           | Invited           |                 | Rese                                          | nd Invite  | /           |  |
| ✓ Certify                                                            | Click here to manage                                            |                         |                      |                   |                 | Items per page: 100                           | • 1-7 of 7 | < >         |  |
| FAQ                                                                  | invitations.                                                    |                         |                      |                   |                 |                                               |            |             |  |

#### **Types of Invitations:**

- **Program Admin Invite**: An invitation sent to program administrators and providers upon the licensing application reaching a 'Pending' status which grants the administrative access to manage a program roster via BCIS.
- **Program Manager Invite**: An invitation sent to an appointed staff member that allows the individual to assist in managing the roster. (**Note**: Only Program Administrators may invite Managers).
- **Roster Invite**: An invitation sent to an individual to join a program roster specified by the program administrator or manager. (**Note**: If the individual already has an existing BCIS account and profile, they will be immediately added to your roster. If the person does not have an account, an invitation will be sent to their email).
- Background Check Invite: A request sent via the BCIS roster by the program roster administrator or manager to existing roster members requesting that they start a background check.
- Account Missing Invite: An invitation sent to an individual when they have an existing BCIS profile but have not yet created an account username & password.